## **TS-RDP8 Photo Recovery Software**

## **Activation Process**

1. Install the software included on the CD (You can only activate the software by installing from the CD. Downloaded versions will not work).

2. After installation, start the application (default path: Start > Programs > PHOTORECOVERY – PHOTORECOVERY). An "Activation" window like the one below will be displayed. Please click the blue hyperlink in the middle of the screen to connect to the registration website. (http://activations.lc-tech.com/quicklicense/activate.php) Your computer must be connected to the Internet to register online and

receive a Activation Code.

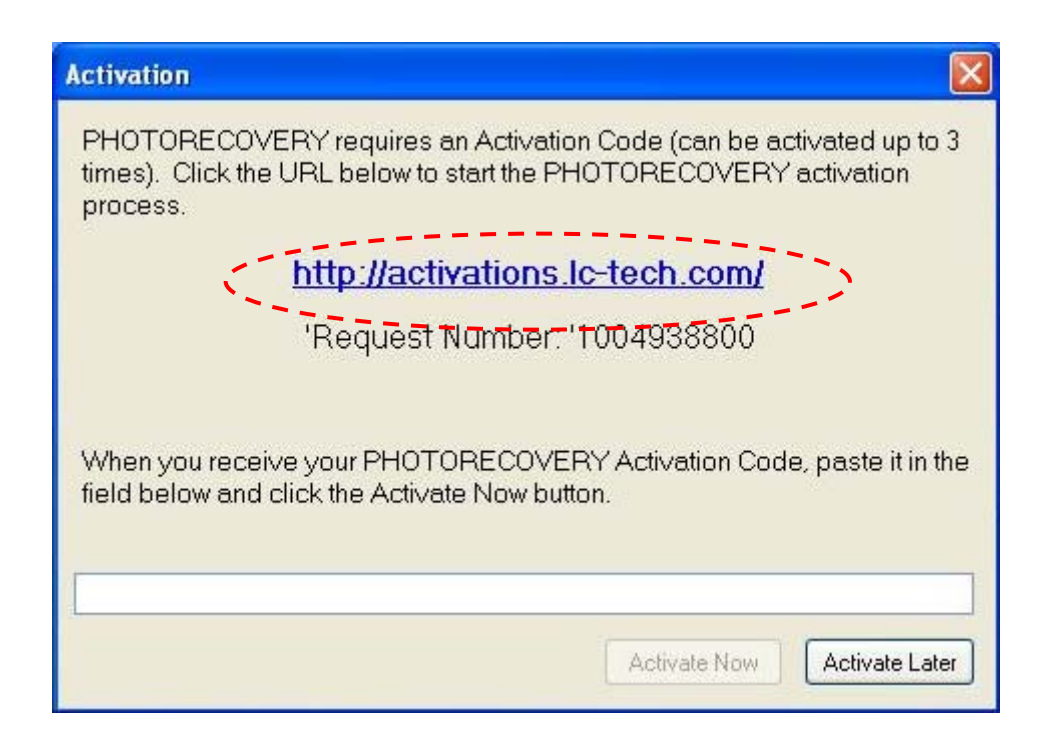

3. Once connected to the website, please select your language and enter your personal information and product S/N, which is the 24-digit number printed on the back of your card reader.

An Activation Code will be automatically mailed to your e-mail address.

|                                          | LC Techn                                                                                   | ology In                                                     | ternational I                   | inc.          |                                           |
|------------------------------------------|--------------------------------------------------------------------------------------------|--------------------------------------------------------------|---------------------------------|---------------|-------------------------------------------|
| English<br>Italiano<br>Nederlands<br>한국어 | Erançais<br>Portuguên<br>Byscsitê<br>3237                                                  |                                                              | Españi<br>簡体中:<br>Turkge<br>日本副 | 21<br>22<br>2 | Deutsch<br>整体中文<br>Ekkneng<br><u>Caps</u> |
|                                          |                                                                                            |                                                              |                                 | <b>SY</b>     |                                           |
| P                                        | roduct Acti<br>To request an instant acti<br>Please fill your oustomer informati<br>soluti | vation code, entr<br>ion as completely<br>ion to any technic | n Code                          | Reques        | t                                         |
| $\langle$                                | Request Number:<br>Serial Number (S/N):                                                    | - [                                                          |                                 | -             | >                                         |
|                                          | Past Name                                                                                  |                                                              | 0                               |               |                                           |
|                                          | Last Name                                                                                  |                                                              |                                 |               |                                           |
|                                          | Phone                                                                                      |                                                              |                                 |               |                                           |
|                                          | Fax                                                                                        |                                                              |                                 |               |                                           |
|                                          | Email                                                                                      |                                                              |                                 |               |                                           |
|                                          | Address 1                                                                                  |                                                              |                                 |               |                                           |

4. Enter the Activation Code that was sent to your e-mail address and click "Activate Now."

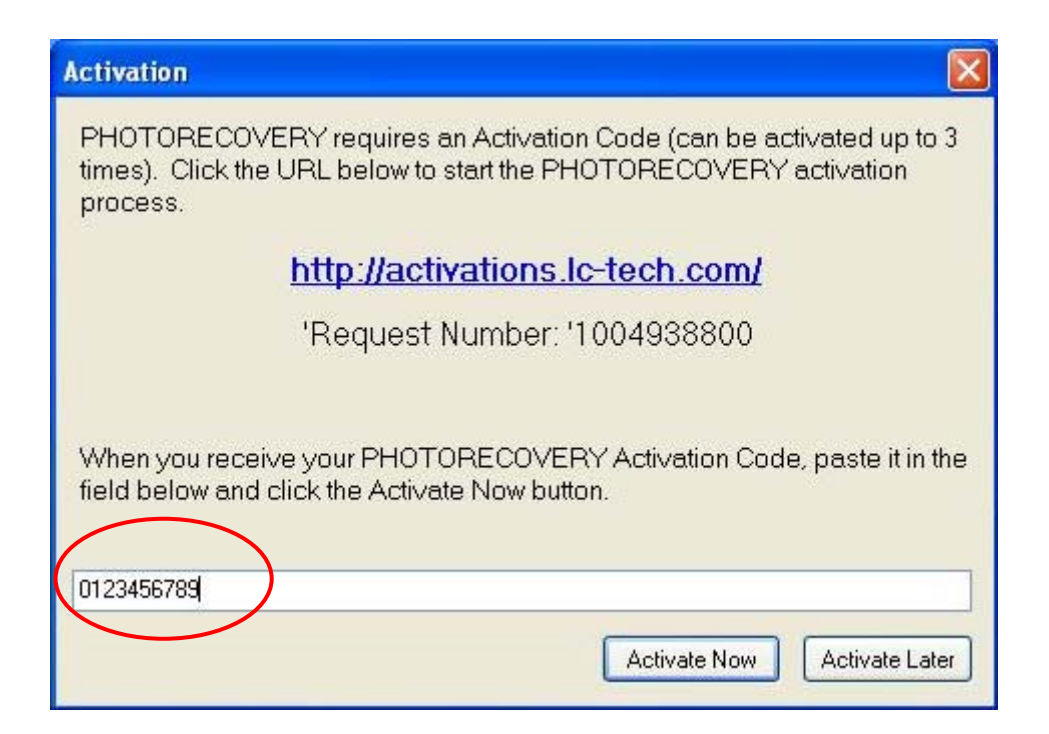

5. If you choose to "Activate Later," you will still be able to view rescued photos, but will not be able to save them.

## **IMPORTANT NOTES:**

- The Activation Code can only be used with the same computer that you installed and registered the software on.
- The same S/N (24-digit number which is printed on the back of the card reader) can be activated up to THREE times. Please keep this in mind before you register.
- Lost or damaged S/N will not be reissued. Please keep it in a safe place.